# **FING** Spotlight Cam Battery

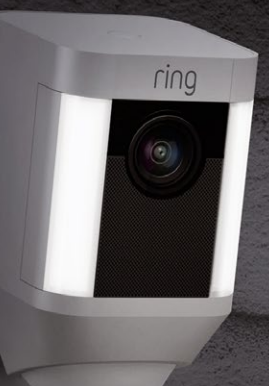

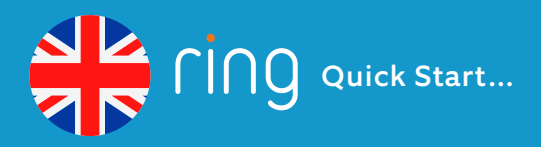

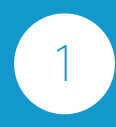

**Download the Ring app** Search for "ring" in one of the app stores below or visit ring.com/app

Download on the App Store

Google Play

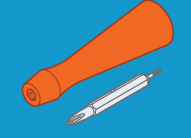

#### **Physical Installation**

Turn to page 22 for a visual overview of the installation steps.

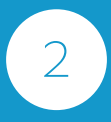

**Set up your Spotlight Cam in the app** Select "Set Up Device" in the app, then select Spotlight Cam.

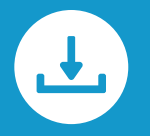

# **Digital Download**

Get detailed install directions in English at:

ring.com/manuals

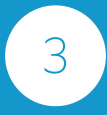

**Install Spotlight Cam** Follow the steps at page 22, or in the Ring app, to install Spotlight Cam.

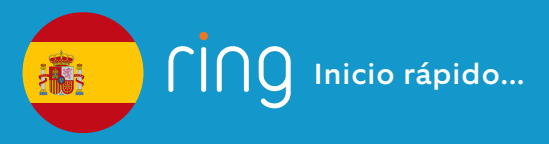

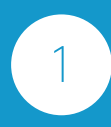

**Descargue la aplicación de Ring** Busque "ring" en una de las tiendas de aplicaciones a continuación o visite ring.com/app

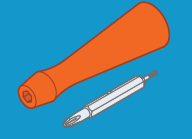

### Instalación física

Vaya a la página 22 para un resumen visual de los pasos de instalación.

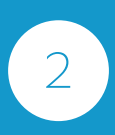

#### Configure su Spotlight Cam en la aplicación Seleccione "Configurar dispositivo"

en la aplicación y, a continuación, seleccione Spotlight Cam.

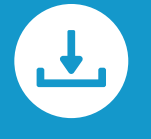

#### Descarga digital

Obtenga instrucciones detalladas de instalación en español en:

ring.com/manuals

# 3

Instale Spotlight Cam Siga los pasos de la página 22, o de la aplicación de Ring para instalar Spotlight Cam.

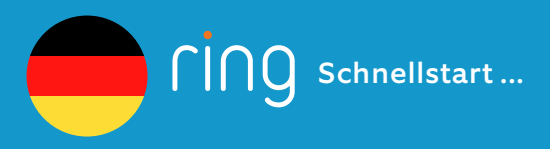

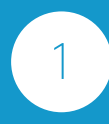

Laden Sie die Ring App herunter Suchen Sie nach "Ring" in einem der App Stores weiter unten oder besuchen Sie ring.com/app

Herunterladen aus dem App Store

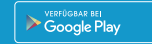

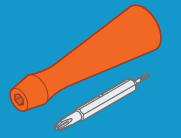

#### **Physische Installation**

Auf Seite 22 finden Sie eine Veranschaulichung der Installationsschritte.

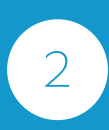

#### Richten Sie Ihre Spotlight Cam in der App ein Wählen "Sie die Einrichtung" des

Geräts in der App aus, dann wählen Sie die Spotlight Cam.

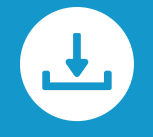

### **Digitaler Download**

Erhalten Sie detaillierte Anweisungen zur Installation auf Deutsch unter:

ring.com/manuals

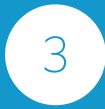

**Installieren Sie die Spotlight Cam** Folgen Sie den auf Seite 22 oder in der Ring App genannten Schritten zur Installation der Spotlight Cam.

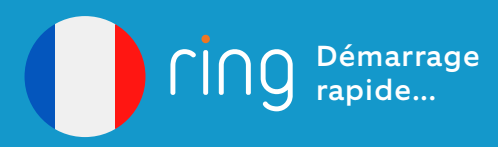

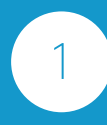

Téléchargez l'appli Ring Recherchez Ring dans l'un des app stores ci-dessous ou rendez-vous sur ring.com/app

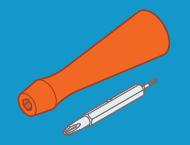

# Installation physique

Allez à la page 22 pour un aperçu visuel des étapes d'installation.

Téléchargez sur App Store

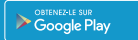

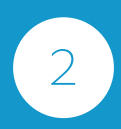

#### Paramétrez votre Spotlight Cam dans l'appli Sélectionnez "Paramétrer l'appareil"

dans l'appli, puis sélectionnez Spotlight Cam.

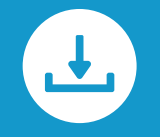

#### Téléchargement numérique

Obtenez des instructions d'installation détaillées en français à l'adresse:

ring.com/manuals

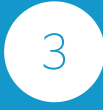

Installez Spotlight Cam Suivez les étapes sur page 22 ou dans l'appli Ring pour installer Spotlight Cam.

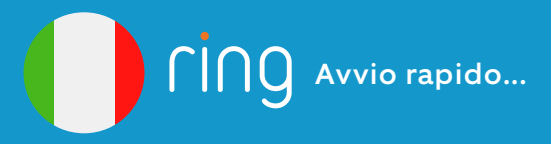

#### Installazione fisica

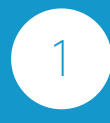

#### Scarica l'app Ring

Cerca "ring" in uno degli app store sottostanti oppure visita la pagina ring.com/app

Scarica da App Store

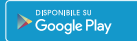

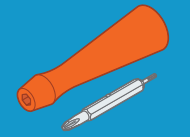

#### Andare a pagina 22 per una panoramica visiva delle fasi di installazione.

2

**Configura Spotlight Cam nell'app** Seleziona "Configura dispositivo" nell'app, quindi scegli Spotlight Cam.

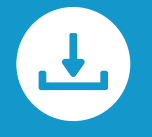

#### **Download digitale**

Puoi consultare le istruzioni di installazione dettagliate in italiano all'indirizzo:

ring.com/manuals

#### 2 Installa Spotlight Cam Per installare Spotlight

Per instal<sup>l</sup>are Spotlight Cam, segui i passaggi nell'app Ring o le istruzioni presenti a pagina 22.

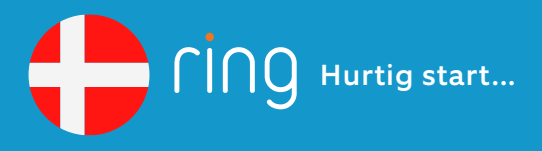

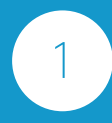

#### Hent Ring-appen

Søg efter "ring" i en af appbutikkerne nedenfor, eller gå til ring.com/app

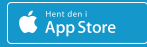

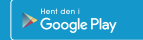

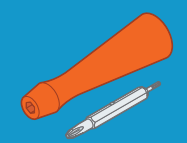

#### **Fysisk installation**

Gå til side 22 for en visuel oversigt over installationstrinnene.

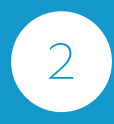

Konfigurer Spotlight Cam i appen Vælg Set Up Device (Konfigurer enhed) i appen, og vælg så Spotlight Cam.

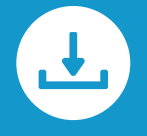

#### **Digitalt download**

Få en detaljeret installationsvejledning på dansk på:

ring.com/manuals

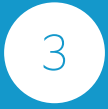

**Installer Spotlight Cam** Følg vejledningen på side 22 eller i Ring-appen for at installere Spotlight Cam.

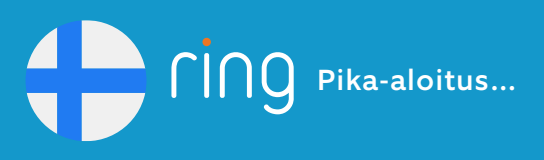

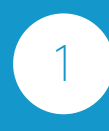

Lataa Ring-sovellus Siirry johonkin alla olevista sovelluskaupoista ja etsi hakusanalla "ring" tai käy osoitteessa ring.com/app

App Store

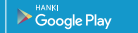

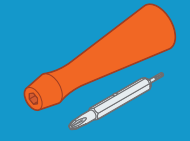

Fyysinen asennus

Katso asennusvaiheiden yleiskatsaus sivulta 22.

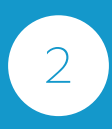

Määritä Spotlight Cam -ovikello sovelluksessa Valitse sovelluksessa Set Up Device (Määritä laite) ja valitse Spotlight Cam.

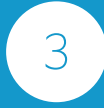

Asenna Spotlight Cam -ovikello Asenna Spotlight Cam noudattamalla sivulla 22 tai Ringsovelluksessa olevia ohjeita.

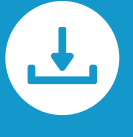

#### **Digitaalinen lataus**

Lue tarkat asennusohjeet suomeksi osoitteessa:

ring.com/manuals

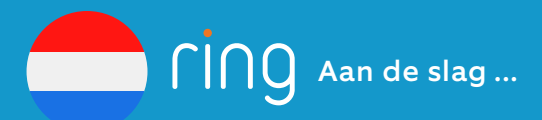

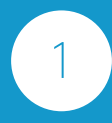

**Download de Ring-app** Zoek in een van de onderstaande app stores naar 'ring' of ga naar ring.com/app

Download in de App Store

BOWNLOAD IN Google Play

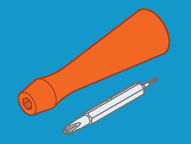

### Fysieke installatie

Ga naar pagina 22 voor een visueel overzicht van de stappen voor installatie.

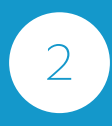

**Stel uw Spotlight Cam in via de app** Selecteer Set Up Device (Apparaat configureren) in de app en kies vervolgens 'Spotlight Cam'.

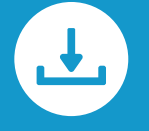

# Digitale download

Bekijk de uitgebreide installatie-instructies in het Nederland<u>s op:</u>

ring.com/manuals

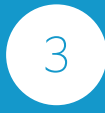

**Installeer Spotlight Cam** Volg de stappen op pagina 22 of in de Ring-app om Spotlight Cam te installeren.

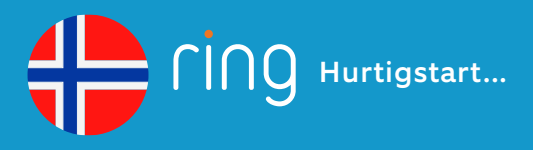

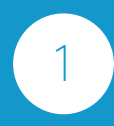

Last ned Ring-appen Søk etter "ring" i en av app-butikkene nedenfor, eller gå til ring.com/app

Last ned fra

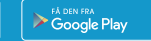

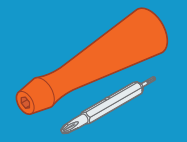

# Fysisk installasjon

Slå opp på side 22 for en visuell oversikt over installasjonstrinnene.

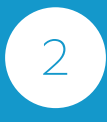

Sett opp Spotlight Cam i appen Velg Set Up Device (Sett opp enhet) i appen. Deretter velg Spotlight Cam.

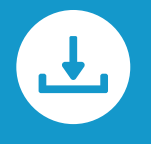

#### **Digital nedlasting**

Få detaljerte installasjonsveiledninger på norsk på:

ring.com/manuals

Installer Spotlight Cam Følg trinnene på side 22, eller i Ringappen, for å installere Spotlight Cam.

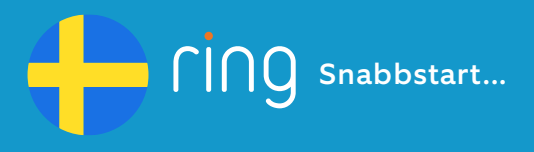

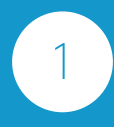

Ladda ner Ring-appen Sök efter "ring" i någon av appbutikerna nedan, eller gå in på ring. com/app

App Store

Boogle Play

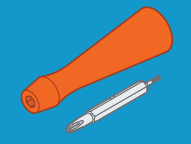

#### **Fysisk installation**

Gå till sidan 22 för en illustrerad översikt över installationsprocessen.

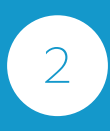

Installera din Spotlight Cam via appen Välj Set Up Device (Installera enhet) i appen, välj sedan Spotlight Cam.

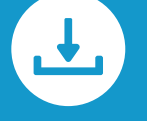

# **Digital nedladdning**

Få detaljerad installationsinformation på svenska på:

ring.com/manuals

3 Instal Följ st Ring-Spotl

Installera Spotlight Cam Följ stegen på sidan 22, eller i Ring-appen, för att installera Spotlight Cam.

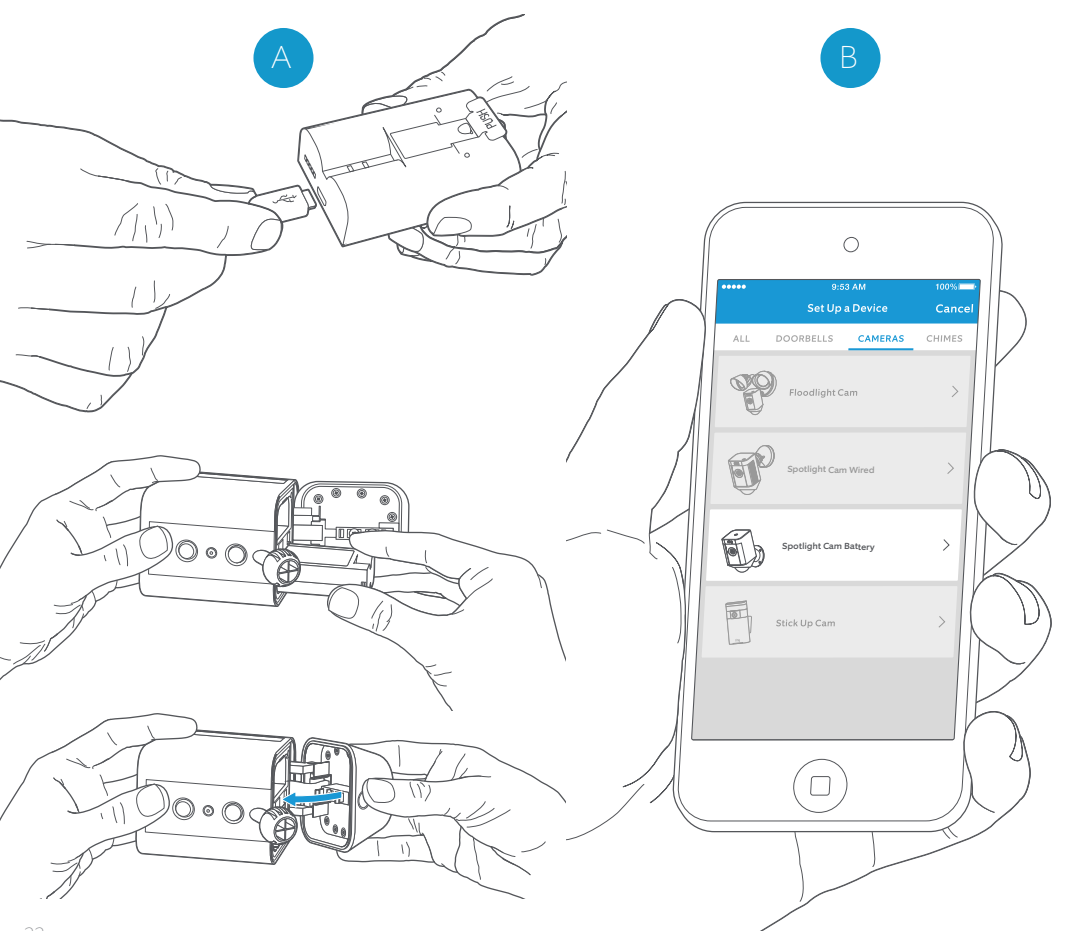

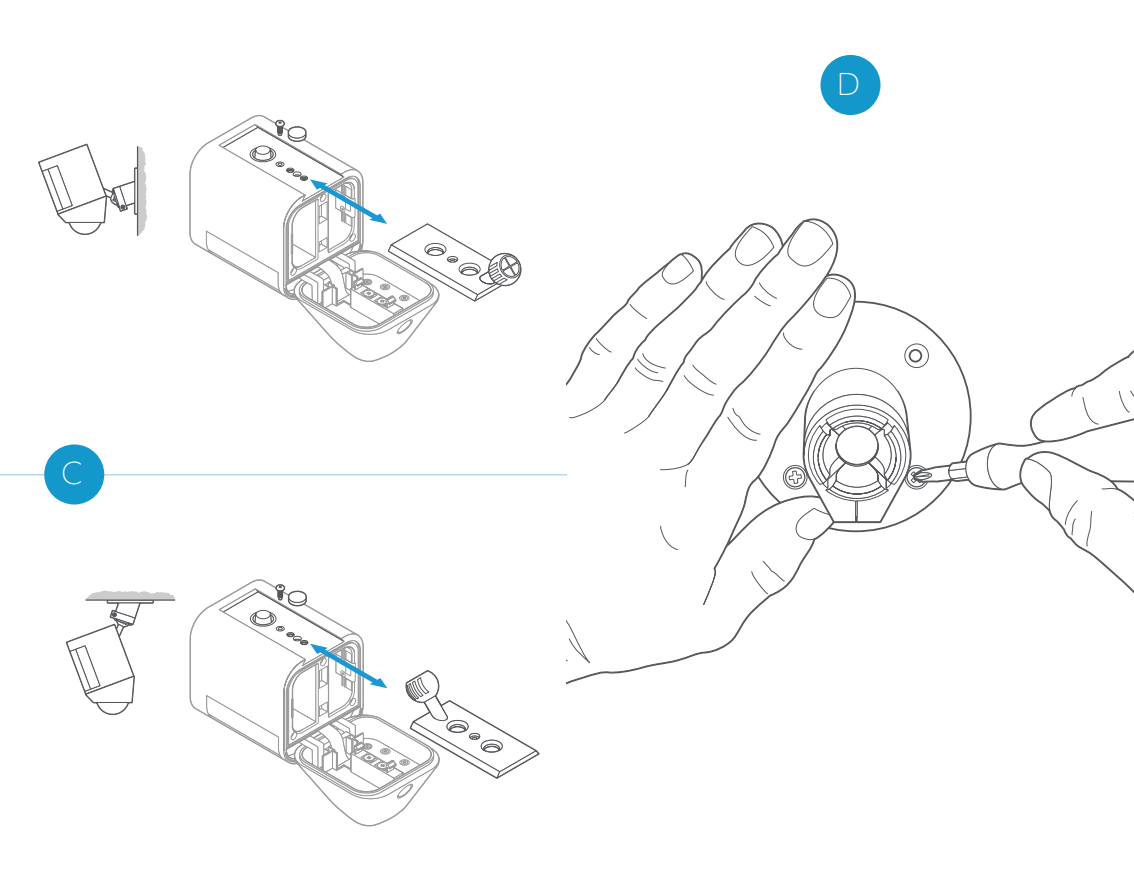

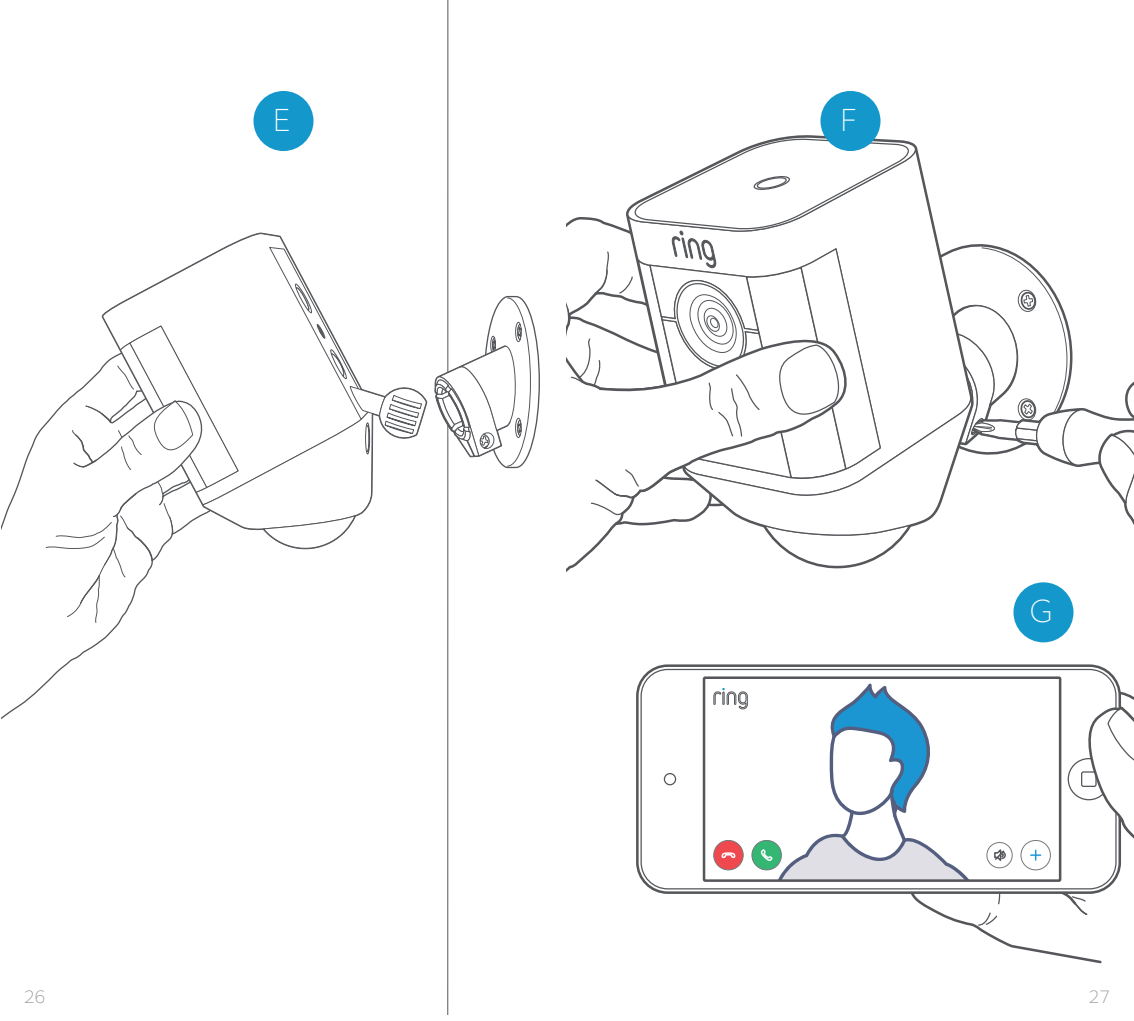

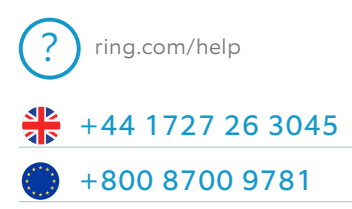

# ring

Singel 542 1017 AZ Amsterdam The Netherlands

© 2019 Ring LLC or its affiliates. Ring and all related logos are trademarks of Ring LLC or its affiliates. Last updated: 06/12/19